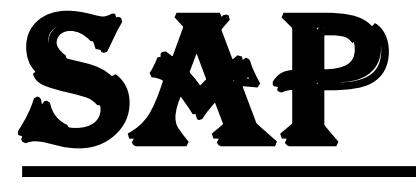

# CONTROLING **MIX COSTING** STEP BY STEP NOTES - BY ASHRAF

Note: Please LeaveYour Valuable Comments To Improve This Material

# **Configuration Of Mixed Costing**

Mixed costing is very important. For ex. it's the only way to release a standard cost estimate for each procurement alternative that is associated with a valuation type. Mixed Cost estimates let you to combine the costs of different procurement alternates into an inventory value

When you have procurement alternatives for the same materials, such as two production lines or two vendors, you can use mixed cost estimates.

When you need inventory valuation to reflect the mixed procurement costs

The prerequisite for the mixed costing is as below:

- A quantity structure type is configured in the customizing
- This quantity structure type is associated to a costing version in the Customizing.
- The Procurement alternatives for the material have bee defined

– The mixing ratios for the procurement alternatives are defined based on the quantity structure type

- The material is costed with the above-defined costing version.

#### **Case Study**

Combination of 2 Products 01. Hardware - 80% 02. Software - 20%

## 01. Create Finished Product - MM01

# Material - Dell -DSK-M-2706

Click on Tab - Costing 1

| Material: DE | LL-DSK-M-2706   |        |        |         |      | i    |  |
|--------------|-----------------|--------|--------|---------|------|------|--|
| cr. De       | 11-Desktop-Mode | 1-2706 |        |         |      | 68 🚺 |  |
| Plant: N     | T1 Plant-Hyd-   | NTT1   |        |         |      |      |  |
|              |                 |        |        |         |      |      |  |
| eral Data    |                 |        |        |         |      |      |  |
| Base Unit o  | of Measure EA   | each   |        |         |      |      |  |
| Do           | Not Cost:       |        |        |         |      |      |  |
| With Qty     | Structure: 🔽    |        |        |         |      |      |  |
| Materi       | al origin: 🔽    |        |        |         |      |      |  |
| Orig         | gin group:      |        |        |         |      |      |  |
| Overhe       | ead Group:      |        |        |         |      |      |  |
| lant-Sp.Ma   | tl Status:      |        |        |         |      |      |  |
| V            | alid From:      |        | Profit | Center: | 1000 |      |  |

Scroll Down

| < 🕭 Accounting 2  | Costing 1 | ð Costing 2 | Plant stock      | Stor. loc. stck  | WM Execution |
|-------------------|-----------|-------------|------------------|------------------|--------------|
| Quantity structur | e data    |             |                  |                  |              |
| Alternative       | BOM:      |             | BOM Usage        | e:               |              |
| G                 | roup:     |             | Group Counter    | r:               |              |
| Task List         | Туре:     |             |                  |                  |              |
| SpecProcurem Cos  | ting:     |             | Costing Lot Size | e: 1             |              |
| Co-pro            | duct:     |             |                  | Joint production |              |
| Fxd P             | rice: 🗌   |             |                  |                  |              |
| Version Indic     | ator: 🗸   |             |                  | D Versions       |              |
| Production Ver    | sion:     |             |                  |                  |              |

#### <u>Click on Version</u> Give the Following Information

| ≡   | Р                      | roduction Ver | sion Overvi | ew | ) | × |
|-----|------------------------|---------------|-------------|----|---|---|
| Pro | duction Version Overvi | ew            |             |    | ٥ |   |
| v   | Production Version T   | Valid from    | Valid To    | R  |   |   |
| N1  | Hardware               | 01.01.2022    | 31.12.9999  |    | 0 |   |
| N2  | Software               | 01.01.2202    | 31.12.9999  |    |   |   |
|     |                        |               |             |    |   |   |

02. Create Raw Material - Hardware

Standard Value - 20,000

03. Create Raw Material - Software Standard Value - 10,000

#### 04. Create Bill Of Material - CS01

Here we are going to Create 02 Bill of Materials for the Same Product I.e Finished Goods

Material - Dell-Dsk-M-2706 Plant - NTT1 BOM Usage - 1 Production Alternative -Valid From - <System Date - Automatic> Press Enter

| < SAP                                                                                                    | Change material BOM: Initial Screen |
|----------------------------------------------------------------------------------------------------|-------------------------------------|
| ∨ ∰ 🖬 Item 兽 More∨                                                                                                    |                                     |
| <pre>* Material: DELL-DSK+M-2706 Plant: NTT1 Plant-Hyd-NTT1 * BOM Usage: 1 Production Alternative BOM: Validity</pre> | <u>ā</u>                            |
| Change Number:<br>Valid From: <b>05.01.2022</b><br>Revision level:                                                    |                                     |

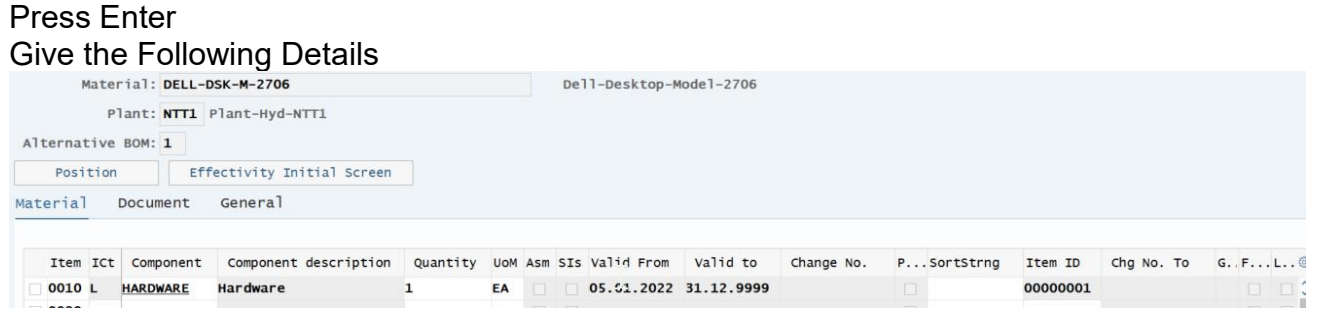

Save

Msg: Creating BOM for Material Dell-Dsk-M-2706

#### 05.Create Bill Of Material - CS01 (Create 02 BOM - Alternative BOM)

Msg: Alternative 2 Added to BOM - Press Enter and Ignore the Msg **Material - Dell-Dsk-M-2706** Plant - NTT1 BOM Usage - 02 Valid From -Press Enter Give the Following Details - Maintain Different Quantities

| м        | ater | ial: DELL- | DSK-M-2706              |          |     | Del1 | l-De | sktop-Model | -2706      |            |   |            |         |            |       |
|----------|------|------------|-------------------------|----------|-----|------|------|-------------|------------|------------|---|------------|---------|------------|-------|
|          | Pl   | lant: NTT1 | Plant-Hyd-NTT1          |          |     |      |      |             |            |            |   |            |         |            |       |
| Alternat | ive  | BOM: 2     |                         |          |     |      |      |             |            |            |   |            |         |            |       |
| Posi     | tion | Eff        | ectivity Initial Screen |          |     |      |      |             |            |            |   |            |         |            |       |
| Material | I    | Document   | General                 |          |     |      |      |             |            |            |   |            |         |            |       |
|          |      |            |                         |          |     |      |      |             |            |            |   |            |         |            |       |
| Item     | ICt  | Component  | Component description   | Quantity | UoM | Asm  | SIS  | Valid From  | Valid to   | Change No. | Ρ | .SortStrng | Item ID | Chg No. To | G. F@ |
| 0010     | L    | SOFTWARE   | software                | 1        | EA  |      |      | 05.01.2022  | 31.12.9999 |            |   |            | 0000002 |            |       |
| 0020     |      |            |                         |          |     |      |      |             |            |            |   |            |         |            |       |

#### Save

Msg: BOM for Material Dell-Dsk-M-2706 - Changed

BOM for material DELL-DSK-M-2706 changed

#### 06. Create Routing - CA01

|       |      | ~          | <     | >     | • 16  | 85 M      | 90     | [≯ [    | Re | efer | ence | W    | ork   | center   | Allocation    | 🖗 Detail | Sequenc | es More∨ |      | q c    | Exit  |
|-------|------|------------|-------|-------|-------|-----------|--------|---------|----|------|------|------|-------|----------|---------------|----------|---------|----------|------|--------|-------|
|       | G    | Group: 500 | 00275 |       |       | Group     | p Coun | nter: 1 | 1  | De1  | 1-De | skto | ор-Мо | ode1-270 | 06            |          |         |          |      |        |       |
|       | Mate | erial: DEL | L-DSK | -M-27 | 06    |           |        |         |    | De1  | 1-De | skto | ор-Мо | ode1-270 | 06            |          |         |          |      |        |       |
| Opera | tion | Overview   |       |       |       |           |        |         |    |      |      |      |       |          |               |          |         |          |      |        |       |
| 0     | SOp  | Work c     | P     | c     | Stand | Descript  | ion    |         | L  | PRT  | c    | o    | . P   | . c s    | .Base Quantit | y UFact. | U Acti  | Machine  | Unit | Acti   | Labor |
| 0010  | )    | ASSEMBLI   | NTT1  | PP01  |       | Assemblin | ng     |         |    |      |      |      |       |          | 1             | EA       |         | 1        | MIN  | ASSEMB |       |
| 0020  | )    | QUALITY    | NTT1  | PP01  |       | Quality ( | checks | 5       |    |      |      |      |       |          | 1             | EA       |         | 1        | MIN  | QUALIT |       |
| 0030  | )    | PAKING     | NTT1  | PP01  |       | Packing   |        |         |    |      |      |      |       |          | 1             | EA       |         | 1        | MIN  | PACKIN |       |
| 0040  | )    |            | NTT1  |       |       |           |        |         |    |      |      |      |       |          | 1             | EA       |         |          |      |        |       |

Save

Routing was saved with group 50000275 and material DELL-DSK-M-2706.

| 07. Create Second Routing for the                                                                                                    | san               | ne Mater                                      | ial                                           |                                 |                                  |                                          |                                      |
|----------------------------------------------------------------------------------------------------|-------------------|-----------------------------------------------|-----------------------------------------------|---------------------------------|----------------------------------|------------------------------------------|--------------------------------------|
| Material - Dell-Dsk-M-2706                                                                                                    |                   |                                               |                                               |                                 |                                  |                                          |                                      |
| Plant - NTT1                                                                                                    |                   |                                               |                                               |                                 |                                  |                                          |                                      |
| Valid Key Date - <system -="" aut<="" date="" td=""><td>toma</td><td>atic&gt;</td><td></td><td></td><td></td><td></td><td></td></system>                                                                                                    | toma              | atic>                                         |                                               |                                 |                                  |                                          |                                      |
| Press Enter                                                                                                    | toma              |                                               |                                               |                                 |                                  |                                          |                                      |
| Conorol Data                                                                                                    |                   |                                               |                                               |                                 |                                  |                                          |                                      |
| General Data                                                                                                    |                   |                                               |                                               |                                 |                                  |                                          |                                      |
| Usage - 1                                                                                                    |                   |                                               |                                               |                                 |                                  |                                          |                                      |
| Overall Status - 4                                                                                                    |                   |                                               |                                               |                                 |                                  |                                          |                                      |
| Click on Operations                                                                                                    |                   |                                               |                                               |                                 |                                  |                                          |                                      |
| Give the following Data                                                                                                    |                   |                                               |                                               |                                 |                                  |                                          |                                      |
| V 👪 🗟 🖨 🔍 🗷 Sequence                                                                                                    | es 🛋              | Operations A                                  | ssignment Al                                  | location M                      | ore 🗸                            |                                          | E                                    |
| Group: 50000271                                                                                                    |                   |                                               |                                               |                                 |                                  |                                          |                                      |
| Material: DELL-DSK-M-2500                                                                                                    |                   | Dell-Laptop-M                                 | lode1-2500                                    |                                 |                                  |                                          |                                      |
| Header Overview                                                                                                    |                   |                                               |                                               |                                 |                                  |                                          |                                      |
| III GrC Description Plant                                                                                                    | t Us.             | PLot Size                                     | From Lot Size                                 | To Unit D                       | Change Number                    | Valid From                               | Valid to                             |
| 1     Dell-Laptop-Model-2500     NTT1                                                                                                    | 1 4               | 0                                             | 99.99                                         | 99.999EA                        |                                  | 27.12.2021                               | 31.12.9999                           |
| General Data         Usage       - 1         Overall Status       - 4         Click on Operations         Group:       50000275         Material:       DELL-DSK-M-2706         Operation Overview         0       SOP         Work c P C Standa Description         0010       ASSEMBLI NTTI PP01         Assembling         0020       Quality NTTI PP01         PAKING       NTT1 | Dell-<br>Dell-    | -Desktop-Mode1-2<br>-Desktop-Mode1-2<br>.0PCS | 706<br>706<br>1 Ease Quantity U<br>1 E<br>1 E | J Factory O<br>A<br>A<br>A<br>A | . UActi Ma<br>1<br>1             | chine Unit A<br>MIN A:<br>MIN Q<br>MIN P | cti Labor<br>SSEMB<br>JALIT<br>ACKIN |
| Save<br>Routing was saved with group 50000275 and material - Dell-Dsk-M-2706<br>Plant - NTT1<br>Valid Key Date - <system -="" aut<="" date="" td=""><td><sub>ateria</sub></td><td>1 dell-dsk-m</td><td>-2706.</td><td></td><td></td><td></td><td></td></system>                                                                                                    | <sub>ateria</sub> | 1 dell-dsk-m                                  | -2706.                                        |                                 |                                  |                                          |                                      |
| Click on Operations                                                                                                    |                   |                                               |                                               |                                 |                                  |                                          |                                      |
| Group: 50000275                                                                                                    |                   |                                               |                                               |                                 |                                  |                                          |                                      |
| Material: DELL-DSK-M-2706                                                                                                    | D                 | ell-Desktop-Mod                               | le1-2706                                      |                                 |                                  |                                          |                                      |
| Header Overview                                                                                                    |                   |                                               |                                               |                                 |                                  |                                          |                                      |
| GrC Description Plant USPLot Size                                                                                                    | From Lo           | ot Size To Uni                                | t DChange Nu                                  | mber Valid Fr                   | om Valid to                      | Created On                               | Created by                           |
| 1 Dell-Desktop-Model-2706 NTT1 1 4 1<br>2 Dell-Desktop-Model-2706 NTT1 1 4 1                                                                                                    |                   | 99.999.999EA<br>99.999.999EA                  |                                               | 05.01.2                         | 022 31.12.9999<br>022 31.12.9999 | 05.01.2022                               | IN39101<br>IN39101                   |

# 08. Define Procurement Alternatives - CK91N

Using **CK91N**. Here we need to create the Procurement Alt per material/plant.

SAP Menu > Accounting > Controlling > Product Cost Controlling > Product Cost Planning > Material Costing > Master Data for Mixed Cost Estimate > CK91N - Edit Procurement Alternatives

#### Material - Dell-Dsk-M-2706

Plant - NTT1 Valuation Type-Click on Create Button Process Cat - BF - Production Select X - BOM/Routing Bill Of Material Usage - 1 Alternative - 1 Routing Task List - N Group - <System Will Auto update> Group Counter - 1 Costing Data Cstg Lot Size - 1 Confirm

| Commit                                                                                           |                                 |
|--------------------------------------------------------------------------------------------------|---------------------------------|
| < SAP                                                                                            | Display Procurement Alternative |
| ✓ [] More∨                                                                                       |                                 |
| * Material: DELL-DSK-M-2706                                                                      | तू Dell-Desktop-Model-2706      |
| * Plant: NTT1 Plant-Hyd-NTT1<br>Valuation Type:                                                  |                                 |
| $\mathbf{>}$                                                                                     |                                 |
| Names                                                                                            |                                 |
| Generated Name: BOM:1/01 Routing:N/50000275/01                                                   |                                 |
| Changeable Name: Process-1                                                                       |                                 |
| Characteristics                                                                                  |                                 |
| Process Cat.: Production<br>Bill of material                                                     |                                 |
| Usage: 1 Production<br>Alternative: 1                                                            |                                 |
| Scroll Down                                                                                      |                                 |
| Routing<br>Task List Type: N Routing<br>Group: 50000275 Dell-Desktop-Model-2<br>Group Counter: 1 |                                 |
| Costing data                                                                                     |                                 |
| Cstg Lot Size: 1 EA                                                                              |                                 |

# Click on confirm

Ashraf.fico@gmail.com

# Repeat The Same Process

Bill Of Material Usage - 1 Alternative - 2 Routing Task List - N Group - <System Will Auto update> Group Counter - 2 Costing Data Cstg Lot Size - 1 Confirm

Save

| < SAP                                                                                                   | Display Procurement Alternative |
|----------------------------------------------------------------------------------------------------|---------------------------------|
| ✓                                                                                                    |                                 |
| <pre>* Material: DELL-DSK-M-2706     * Plant: NTT1      Plant-Hyd-NTT1 Valuation Type: &gt; Names</pre> | ত্র Dell-Desktop-Model-2706     |
| Generated Name: BOM:1/02 Routing:N/50000275/0                                                           | 2                               |
| Changeable Name: Process-2                                                                              |                                 |
| Characteristics<br>Process Cat.: Production                                                             |                                 |
| Usage: 1 Production<br>Alternative: 2                                                                   |                                 |

Scroll Down

| Task List Type: N | Routing                      |  |
|-------------------|------------------------------|--|
| Group: 5          | 0000275 Dell-Desktop-Model-2 |  |
| Group Counter: 2  |                              |  |
|                   |                              |  |
| ing data          |                              |  |

#### Save

#### It will look like this

| < SAP                            |          | Display Procurement Alternatives |  |  |  |  |
|----------------------------------|----------|----------------------------------|--|--|--|--|
| ∑ ✓ More∨                        | N        |                                  |  |  |  |  |
| * Material: DELL-DSK-M-2706      | 4        | Dell-Desktop-Model-2706          |  |  |  |  |
| * Plant: NTT1 Plant-Hyd-NTT1     |          |                                  |  |  |  |  |
| valuation type.                  |          |                                  |  |  |  |  |
|                                  |          |                                  |  |  |  |  |
| List of Procurement Alternatives | Lot Size | Unit                             |  |  |  |  |
| ∨ □ Production                   |          |                                  |  |  |  |  |
|                                  | 1        | EA                               |  |  |  |  |
|                                  | 1        | EA                               |  |  |  |  |
|                                  |          |                                  |  |  |  |  |

Save

#### 09. Define Mixing Ratios - CK94

SAP Menu > Accounting > Controlling > Product Cost Controlling > Product Cost Planning > Material Costing > Master Data for Mixed Cost Estimate > Mixing Rations > CK94 - Create/Change

#### Material - DELL-DSK-M-2706

Plant - NTT1 <u>Mixing Ratio</u> Period -Fiscal Year - 2021 QtyStrut. Type - MIX

| < SAP                       | Change Mixing Ratios |
|-----------------------------|----------------------|
| /nck94 V More V             |                      |
|                             |                      |
|                             |                      |
| * Material: DELL-DSK-M-2706 |                      |
| * Plant: NTT1               |                      |
| Mixing Ratio                |                      |
| Period: 10                  |                      |
| Fiscal Yr: 2021             |                      |
| * QtyStruct. Type MIX       |                      |

Press Enter

Here we can create the mixing ratios for the material per qty structure type. Since our Qty Structure type "MIX" is based on fiscal year, here we only need to enter the "Fiscal Year" information.

If it's based on period, we need to create the mixing ratios for each period.

| < SAP                           |                |            |     | Change Mixing Ratios           |
|---------------------------------|----------------|------------|-----|--------------------------------|
| ✓ Q Details for                 | or Alternative | 🗑 Delete   | 5   | Mixing Ratios Only More $\vee$ |
| Material: DELL-DSK-M-           | 2706           |            |     | Dell-Desktop-Model-2706        |
| Plant: NTT1 Pla                 | nt-Hyd-NTT1    |            |     |                                |
| Fiscal Year: 2021               |                |            |     |                                |
| Qty Structure Type: MIX Mi      | xed Costing    |            |     |                                |
|                                 |                |            |     |                                |
|                                 |                |            |     |                                |
|                                 |                |            | N   |                                |
|                                 |                |            | S   |                                |
|                                 |                |            |     |                                |
| Mixing Ratio of Procurement Alt | ernatives      |            |     |                                |
| III PCat Changeable Name        | Lot Size VUM   | QtyStrDate | MR  | Mixing Ratio                   |
| BF Process-1                    | 1EA            | 05.01.2022 | ~   | 70,000                         |
| BF Process-2                    | 1EA            | 05.01.2022 |     | 30,000                         |
|                                 |                |            |     |                                |
|                                 |                |            |     |                                |
| Miving strat                    | ACH MTY        | create     | d   |                                |
| Mixing strat                    | egy MIX        | create     | su, |                                |
|                                 |                |            |     |                                |

Save

10.Display Mixing Ratios For The Procurement Alternatives - CK95 Material - DELL-DSK-M-2706 Plant - NTT1 <u>Mixing Ratio</u> Period -Fiscal Year - 2021 QtyStruct Type - MIX

| <    | SAP             |         |                   |     |            | ļ  | Display Mixing Ratios  |
|------|-----------------|---------|-------------------|-----|------------|----|------------------------|
|      | ~               | Q Detai | ils for Alternati | ve  | More ~     |    |                        |
|      | Material        | DELL-D  | DSK-M-2706        |     |            |    | ell-Desktop-Model-2706 |
|      | Plant           | : NTT1  | Plant-Hyd-NTT1    |     |            |    |                        |
|      | Fiscal Year     | : 2021  |                   |     |            |    |                        |
| Qty  | Structure Type  | : MIX   | Mixed Costing     |     |            |    |                        |
| ixin | a Ratio of Proc | urement | Alternatives      |     |            |    |                        |
| PCat | Changeable Name |         | Lot Size          | VUM | QtyStrDate | MR | Mixing Ratio           |
| BF   | Process-1       |         |                   | 1EA | 05.01.2022 |    | 70,000                 |
| BF   | Process-2       |         |                   | 1EA | 05.01.2022 | 2  | 30,000                 |
|      |                 |         |                   |     |            |    |                        |

Here all the procurement Alt created via **CK91N** will be displayed.

And you can assign the mixing radio to them as you want.

#### – <u>MR indicator</u>

Set this indicator if you want to include a procurement alternative in mixed costing. It will ensure this procurement alt will be included in a mixed costing (even with a weighting of 0).

#### – Mixing Ratio

This is the most import figure in this transaction. You can enter equivalence numbers or percentages. But if "Percent validation" is ticked for the qty structure type, the sum of the existing mixing ratios must totals 100%.

-----

# For Process Category

#### **Production**

You can choose to create procurement alternatives for **in-house production** either with production versions or by using the **BOM and Routing**.

#### 11. Creating Cost Estimate - CK11N

Material - DELL-DSK-M-2706 Plant - NTT1 Costing Data Costing Variant - N1 Costing Version - 99 Costing Size -Transfer Control - PC01

| <u>*</u> <u>Material</u> :    | DELL-DSK-M-     | -2706             |                     |                      |                |
|-------------------------------|-----------------|-------------------|---------------------|----------------------|----------------|
| * Plant:                      | NTT1            |                   |                     |                      |                |
| Val. туре:                    |                 |                   |                     |                      |                |
| Costing Data Da               | ates Qty        | Struct.           |                     |                      |                |
|                               |                 |                   |                     |                      |                |
| Costing Var                   | iant: <u>N1</u> |                   |                     |                      |                |
| Costing Ver                   | sion: 99        |                   |                     |                      |                |
| Costing Lot                   | Size:           |                   |                     |                      |                |
| Transfer Con                  | trol: PC01      |                   |                     |                      |                |
|                               |                 |                   |                     |                      |                |
| 🔽 🔤 cost estima               | ate is being    | saved             |                     |                      |                |
| Press Enter                   |                 |                   |                     |                      |                |
| System Will Dis               | splay the       | Following Scr     | een                 |                      |                |
| ≡ Create Materia              | l Cost Est      | imate with Quanti | ty Structure        |                      |                |
| < SAP                         |                 |                   | Create Material Cos | t Estimate with Quan | tity Structure |
|                               | ✓ 6∂ Mor        | e∨                |                     |                      |                |
| Material:                     | DELL-DSK-M-     | 2706              | Dell-Desktop-Mc     | de1-2706             |                |
| Plan                          | NTT1            |                   |                     |                      |                |
| Val. Type:                    |                 |                   |                     |                      |                |
| Costing Data Da               | ates Qty        | Struct.           |                     |                      |                |
|                               |                 |                   |                     |                      |                |
| * Costing Dat                 | te From: 05.    | 01.2022           |                     |                      |                |
|                               |                 | 01.2022           |                     |                      |                |
| * Costing I                   | Date To: 31.0   |                   |                     |                      |                |
| * Costing (                   | Date To: 31.0   |                   |                     |                      |                |
| * Costing I<br>* Qty Structur | Date To: 31.0   | 01.2022           |                     |                      |                |

# Note - The System Will Auto Update The Dates Press Enter

| < SAP                   | Create Material Cost Estimate with Quantity Structure                                                                                                    |
|-------------------------|----------------------------------------------------------------------------------------------------|
| 69                      | $ ightarrow$ Costing Structure Off Detail List On ${\begin{subarray}{c} \begin{subarray}{c} subara$ |
|                         | * Material: DELL-DSK-M-2706 Dell-Desktop-Model-2706                                                                                                    |
| Costing Structure       | * Plant: NTT1                                                                                                    |
| v Dell-Desktop-Model-27 | ✓ Mixed Costing                                                                                                    |
| > Process-1             | Val Timar                                                                                                    |
| > Process-2             | var. type:                                                                                                    |
|                         | Costing Data Dates Qty Struct. Valuation History Costs                                                                                                    |
|                         | * costy Based on: 1 Costing Lot Size ∨ 100 EA                                                                                                    |
|                         | Cost Component View Total Fixed Variable Crcy                                                                                                    |
|                         | Cost of Goods Manufac 2.300.100 336.600, 1.963.500 INR                                                                                                    |
|                         | Cost of Goods Sold 2.300.100 336.600, 1.963.500 INR                                                                                                    |
|                         | Sales and Administrat 0,00 0,00 0,00 INR                                                                                                    |
|                         | Inventory (Commercial) 2.300.100 336.600, 1.963.500 INR                                                                                                    |
|                         | Inventory (Tax-Based) 2.300.100 336.600, 1.963.500 INR                                                                                                    |
|                         |                                                                                                    |

| < SAP             | Cre                     | eate Mater       | ial Cost ( | Estimate w | ith Qua  | ntity Structure |
|-------------------|-------------------------|------------------|------------|------------|----------|-----------------|
| 66                | > Costing Structure Of  | f Detail         | List On    | gi Hold [  | ] More   | ~               |
|                   | * Material: DELL-D      | <u>SK-M-2706</u> |            | D          | ell-Desk | top-Model-2706  |
| Costing Structure | * Plant: NTT1           |                  |            |            |          |                 |
| ∨                 |                         |                  |            |            |          | lixed Costing   |
| > Process-1       | Val. Type:              |                  |            |            |          |                 |
|                   | Costing Data Dates      | Qty Struc        | t. Valu    | ation H    | istory   | Costs           |
|                   | * Costs Based On        | :2 Price U       | nit        | ~ 1        |          |                 |
|                   | Cost Component View     | Total            | Fixed      | Variable   | Crcy     |                 |
|                   | Cost of Goods Manufac   | 23.001,00        | 3.366,00   | 19.635,00  | INR      |                 |
|                   | Cost of Goods Sold      | 23.001,00        | 3.366,00   | 19.635,00  | INR      |                 |
|                   | Sales and Administrat   | 0,00             | 0,00       | 0,00       | INR      |                 |
|                   | Inventory (Commercial)  | 23.001,00        | 3.366,00   | 19.635,00  | INR      |                 |
|                   | Inventory (Tax-Based)   | 23.001,00        | 3.366,00   | 19.635,00  | INR      |                 |
|                   |                         |                  |            |            |          |                 |
|                   | 1 Cost of Goods Manufac | tured            | ~ Q        | 1 A        | Partner  |                 |

# Note - Change Cost Based On - 2 price Unit

# Now Expand - Process-1 and Process-2

| < SAP                   | Cr                       | eate Mater   | ial Cost I  | Estimate w | ith Qua  | antity Structure |
|-------------------------|--------------------------|--------------|-------------|------------|----------|------------------|
| ✓ 6∂                    | < > Costing Structu      | re Off De    | tail List ( | on 🔄 Hold  | i i      | More ~           |
| ♥ ♠   Q   @ ∨ ௯ ∨       | <u>*</u> Material: DELL- | DSK-M-2706   |             | D          | ell-Desl | ktop-Model-2706  |
| Costing Structure       | * Plant: NTT1            |              |             |            |          |                  |
| V Dell-Desktop-Model-27 | Proc. Alt.: Proce        | ss-1         |             |            |          |                  |
| V Process-1             | Val Type:                |              |             |            |          |                  |
| Hardware <sup>5</sup>   | van Type.                |              | -           |            |          |                  |
| V Process-2             | Costing Data Dates       | Qty Struc    | t. Valu     | ation H    | istory   | Costs            |
|                         | * Costs Based O          | n: 2 Price U | Init        | ~ 1        |          | EA (2) 000       |
|                         | Cost Component View      | Total        | Fixed       | Variable   | Crcy     |                  |
|                         | Cost of Goods Manufac    | 26.466,00    | 3.366,00    | 23.100,00  | INR      |                  |
|                         | Cost of Goods Sold       | 26.466,00    | 3.366,00    | 23.100,00  | INR      |                  |
|                         | Sales and Administrat    | 0,00         | 0,00        | 0,00       | INR      |                  |
|                         | Inventory (Commercial)   | 26.466,00    | 3.366,00    | 23.100,00  | INR      |                  |
|                         | Inventory (Tax-Based)    | 26.466,00    | 3.366,00    | 23.100,00  | INR      |                  |
|                         |                          |              |             |            |          |                  |
|                         | 1 Cost of Goods Manufa   | ctured       | ~ @         | B & A      | Partner  |                  |
| 0                       |                          |              |             |            |          |                  |

| < SAP                                                                                                 | Cr                                                                                                    | eate Mater                                       | ial Cost B                                               | Estimate w                                                    | ith Quan                            | tity Structure |
|----------------------------------------------------------------------------------------------------|----------------------------------------------------------------------------------------------------|--------------------------------------------------|----------------------------------------------------------|---------------------------------------------------------------|-------------------------------------|----------------|
| 68                                                                                                    | < > Costing Structure                                                                                                   | re Off Det                                       | tail List (                                              | on 🔄 Hold                                                     | d i m                               | lore V         |
| Costing Structure<br>Costing Structure<br>Dell-Desktop-Model-27<br>Frocess-1<br>Hardware<br>Process-2 | <u>Material</u> : <u>DELL-I</u><br>* Plant: NTT1<br>Proc. Alt.: Proces<br>Val. Type:<br>Costing Data Dates              | DSK-M-2706<br>ss-2<br>Qty Struc                  | t. Valu                                                  | ation H                                                       | ell-Deskt<br>istory                 | cop-Model-2706 |
| i software                                                                                            | * Costs Based Or                                                                                                    | n: 2 Price U                                     | nit                                                      | ~ <b>1</b>                                                    |                                     | EA 0 000       |
|                                                                                                    | Cost Component View                                                                                                    | Total                                            | Fixed                                                    | Variable                                                      | Crcy                                |                |
|                                                                                                    | Cost of Goods Manufac<br>Cost of Goods Sold<br>Sales and Administrat<br>Inventory (Commercial)<br>Inventory (Tax-Based) | 14.916,00<br>14.916,00<br>14.916,00<br>14.916,00 | 3.366,00<br>3.366,00<br>3.366,00<br>3.366,00<br>3.366,00 | 11.550,00<br>11.550,00<br>11.550,00<br>11.550,00<br>11.550,00 | INR<br>INR<br>INR<br>INR<br>Partner |                |
| 0                                                                                                    |                                                                                                    |                                                  |                                                          |                                                               |                                     |                |

#### Select Process-2

# Select Process-1 - Hardware

| < SAP                     | Create Material Cost Estimate with Quantity Structure                                                          |   |
|---------------------------|----------------------------------------------------------------------------------------------------|---|
| 63                        | $\langle$ $\rangle$ Costing Structure Off Detail List On $\begin{tabular}{lllllllllllllllllllllllllllllllllll$ |   |
|                           | * Material: HARDWARE Hardware                                                                                  |   |
| Costing Structure         | * Plant: NTT1                                                                                                  |   |
| v 🖩 Dell-Desktop-Model-27 | Val. Type:                                                                                                    |   |
| V Process-1               | Contine Date Dates Oty Chaust Malustian Mistory Conta                                                          |   |
| 📕 Hardware                | Costing bata bates dry struct. Valuation History Costs                                                         |   |
| ∨ 🗒 Process-2             |                                                                                                    |   |
| 📕 software                | * Costs Based On: 2 Price Unit 🗸 1 EA 🕘 👓                                                                      | 0 |
|                           |                                                                                                    |   |
|                           | Q                                                                                                    |   |
|                           | Cost Component View Total Fixed Variable Crcy                                                                  |   |
|                           | Cost of Goods Manufac 20.000,00 0,00 20.000,00 INR                                                             |   |
|                           | Cost of Goods Sold 20.000,00 0,00 20.000,00 INR                                                                |   |
|                           | Sales and Administrat 0,00 0,00 0,00 INA                                                                       |   |
|                           | Inventory (Commercial) 20.000,00 0,00 20.000,00 INR                                                            |   |
|                           | Inventory (Tax-Based) 20.000,00 0,00 20.000,00 INR                                                             |   |
|                           |                                                                                                    |   |
|                           |                                                                                                    |   |
|                           | 1 Cost of Goods Manufactured v Q 🔀 🕺 Partner                                                                   |   |
|                           |                                                                                                    |   |

| < SAP                   | Cri                              | eate Material  | Cost  | Estimate w | ith Quan | tity Structure                                                                                                  |
|-------------------------|----------------------------------|----------------|-------|------------|----------|----------------------------------------------------------------------------------------------------|
| 68                      | < Costing Structure Of           | f Detail Lis   | t On  | gi Hold 👔  | More ~   | e de la companya de la companya de la companya de la companya de la companya de la companya de la companya de l |
| ♥ ♥   ♥   @ ∨ 暇 ` •     | <u>*</u> Material: <u>SOFTWA</u> | RE             |       | s          | oftware  |                                                                                                    |
| Costing Structure       | * Plant: NTT1                    |                |       |            |          |                                                                                                    |
| V Dell-Desktop-Model-27 | Val. Type:                       |                |       |            |          |                                                                                                    |
| ∨ Trocess-1             | Costing Data Dates               | Oty Struct     | Valu  | lation Hi  | story    | Costs                                                                                                    |
| Hardware                | costing bata bates               | Quy Struct.    | vare  |            | scory    |                                                                                                    |
| ✓ ■ Process-2           |                                  |                |       |            |          |                                                                                                    |
| 🗐 software              | * Costs Based On                 | : 2 Price Unit |       | ~ 1        |          | EA DI COM                                                                                                    |
|                         |                                  |                |       |            |          |                                                                                                    |
|                         |                                  | - B - I        |       |            |          |                                                                                                    |
|                         | Cost Component View              | Total          | Fixed | Variable   | Crcy     |                                                                                                    |
|                         | Cost of Goods Manufac            | 10.000,00      | 0,00  | 10.000,00  | INR      |                                                                                                    |
|                         | Cost of Goods Sold               | 10.000,00      | 0,00  | 10.000,00  | INR      |                                                                                                    |
|                         | Sales and Administrat            | 0,00           | 0,00  | 0,00       | INR      |                                                                                                    |
|                         | Inventory (Commercial)           | 10.000,00      | 0,00  | 10.000,00  | INR      |                                                                                                    |
|                         | Inventory (Tax-Based)            | 10.000,00      | 0,00  | 10.000,00  | INR      | N                                                                                                    |
|                         |                                  |                |       |            |          | 5                                                                                                    |

#### Select Process-2 - Software

#### 12. <u>Analysis Report</u> <u>Material - Dell-DSK-M-2706</u>

Raw Material-1 - Hardware - Cost is Rs.20,000 Process-1 Cost - 26,466

Raw Material-2 - Software - Cost is Rs.10,000 Process-2 Cost - 14,916

#### Final Mixed Cost for DELL-DSK-M-2706

Process-1 - 70% = 26,466 x 70% = 18,526.20 Process-2 - 30% = 14916 x 30% = 4,474.80

Total = 23,001.00

| ✓ 6∂                      | > Costing Structure Off Deta    | il List On 🔄 Hold 👔    | More ∨               |
|---------------------------|---------------------------------|------------------------|----------------------|
|                           | * Material: DELL-DSK-M-270      | 06 Del                 | 1-Desktop-Mode1-2706 |
| Costing Structure         | * Plant: NTT1                   |                        |                      |
| V 🖩 Dell-Desktop-Model-27 |                                 |                        | V Mixed Costing      |
| V 📰 Process-1             | Val Type:                       |                        |                      |
| 🗐 Hardware                | val. Type.                      |                        |                      |
| V Process-2               | Costing Data Dates Qty St       | ruct. Valuation His    | tory Costs           |
| software                  |                                 |                        |                      |
|                           | * Costs Based On: 2 Pric        | e Unit 🗸 1             | <b>EA</b> 00         |
|                           |                                 | I                      |                      |
|                           | Cost Component View             | tal Fixed Variable C   | rcy                  |
|                           | Cost of Goods Manufac 23.001,0  | 0 3.366,00 19.635,00 1 | INR                  |
|                           | Cost of Goods Sold 23.001,0     | 0 3.366,00 19.635,00 1 | INR                  |
|                           | Sales and Administrat 0,0       | 0,00 0,00 1            | INR                  |
|                           | Inventory (Commercial) 23.001,0 | 0 3.366,00 19.635,00 1 | INR                  |
|                           | Inventory (Tax-Based) 23.001,0  | 0 3.366,00 19.635,00 1 | INR                  |

#### Please Check The Price Before Update Material - Dell-DSK-M-2706

| <u> </u>                               |                 | Cha        | ange Mater | ial DELL-  | DSK-M-27 | 06 (Finished | l Product)          |
|----------------------------------------|-----------------|------------|------------|------------|----------|--------------|---------------------|
| > Ⅰ                                    | Additional Data | 🖁 Org. Lev | vels 🖞 C   | neck Scree | n Data   | 🔒 More 🗸     |                     |
| <pre>Costing 1 Costing 1 Costing</pre> | 2 Plant stock   | stor. lo   | c. stck    | WM Execu   | tion W   | M Packaging  | Seg. Valuation Data |
| Material: DELL-DSK-M-2706              |                 |            |            |            | i        |              |                     |
| Descr. Dell-Desktop-Mo                 | de1-2706        |            |            |            | 68       | ]            |                     |
| Plant. NIII Plant-nj                   |                 |            |            |            |          |              |                     |
| Standard Cost Estimate                 |                 |            |            |            |          |              |                     |
| Cost Estimate                          | Future          | Curr       | ent        | Pre        | vious    |              |                     |
| Period / Fiscal Year:                  | 0               | 0          |            | 0          |          |              |                     |
| Planned Price:                         |                 | 0,00       |            | 0,00       |          |              |                     |
|                                        | Standard price: | 1,00       |            |            |          |              |                     |

# Mark and Release Cost Estimation - CK24

SAP Menu > Accounting > Controlling > Product Controlling > Product Planning > Material Costing > Price Update

| =          |                      |                                 |                                       |                |
|------------|----------------------|---------------------------------|---------------------------------------|----------------|
|            | SAP                  |                                 | Price Update: Mark                    | Standard Price |
| Ľ          | ~                    | 💠 🗊 🕞 🖏 Release                 | $\delta_0^3$ Other Prices More $\vee$ |                |
|            |                      |                                 |                                       |                |
|            |                      |                                 |                                       |                |
|            | Posting Peri         | od/Fiscal Year: 10 2021         | > Marking Al                          | lownce         |
|            |                      | Company Code: NTT1              | to:                                   |                |
|            |                      | Plant: NTT1                     | to:                                   | đ              |
|            |                      | Material:                       | to:                                   | đ              |
| Clic       | k on <b>Mark All</b> |                                 |                                       |                |
| Sel<br>Giv | ect fou CoCd<br>e    | - IN                            |                                       |                |
| Cos        | sting Variant -      | N1                              |                                       |                |
| Cos        | - Posting Peri       | .99<br>iod/Fiscal Year: 10 2021 |                                       |                |
|            | rooting for          |                                 |                                       |                |
|            |                      |                                 |                                       |                |
| Q          |                      |                                 | · 图~ 圈 ~ II 68 ※ 5                    |                |
| Exe        | Company Code         | Valuation View                  | Costing Version Releas                | ed             |
|            | CAPG                 | Legal Valuation                 |                                       |                |
| ٠          | <u>D010</u>          | Legal Valuation                 |                                       |                |
| •          | DIND                 | Legal Valuation                 |                                       |                |
|            | FBHM<br>TPS          | Legal Valuation                 |                                       |                |
|            | IMTR                 | Legal Valuation                 |                                       |                |
|            | NTT1                 | Legal Valuation                 | 99                                    |                |
|            | SPIL                 | Legal Valuation                 |                                       |                |
| Bad        | :k                   |                                 |                                       |                |
| Scr        | oll Down             |                                 |                                       |                |
| val        | uation view          |                                 |                                       |                |
|            | h                    | 🕹 Legal Valuation: 🔽            |                                       |                |
|            |                      | Group Valuation: 🔽              |                                       |                |
|            | Profit               | Center Valuation: 🔽             |                                       |                |
| Pro        | cessing Options      |                                 |                                       |                |
|            |                      | Test Run: 🔽                     |                                       |                |
|            |                      | With List Output: 🔽             |                                       |                |
|            | Parallel Processi    | ng                              |                                       |                |
|            | Backg                | round Processing:               |                                       |                |
| Fve        | ocute                |                                 |                                       |                |
|            | oule                 |                                 |                                       |                |

| Use | r-defined mes   | sagesPri | ce Update                   |            |                                                                 |
|-----|-----------------|----------|-----------------------------|------------|-----------------------------------------------------------------|
| Q   | ≜ ₹ Q q         | γνΙΣ     | $\vee$ $\frac{1}{1}$ $\vee$ | ₽ 6 ∨      |                                                                 |
| Lig | Message Process | Msg Type | Area                        | Message    | Message Text                                                    |
|     |                 | Ī        | <u>CK</u>                   | <u>790</u> | *************** Summary &1: *********************************** |
| I   |                 | Ī        | <u>CK</u>                   | <u>705</u> | Of &2 materials, &1 cost estimates were updated successfully    |

Remove Test Run and Re-Execute

#### <u>Check The Material Price</u> Material - Dell-DSK-M-2706 Note - The Price is Updated in Planned Price

| <u>⊪</u> ≺ <b>SAP</b>                                     | Change Material DELL-DSK-M-2706 (Finished Product)                  |
|-----------------------------------------------------------|---------------------------------------------------------------------|
| $\checkmark$ (3) $\rightarrow$ Additional Data (2) org.   | . Levels $\mathfrak{P}$ Check Screen Data $	frac{1}{2}$ More $\vee$ |
| <pre>&lt; @ Costing 1 @ Costing 2 Plant stock Stor.</pre> | . loc. stck WM Execution WM Packaging Seg. Valuation Data           |
| Material: DELL-DSK-M-2706                                 | I                                                                   |
| Descr. Dell-Desktop-Model-2706                            | 60                                                                  |
| Plant: NTT1 Plant-Hyd-NTT1                                |                                                                     |
|                                                           |                                                                     |
| Standard Cost Estimate                                    |                                                                     |
| Cost Estimate Future                                      | Current Previous                                                    |
| Period / Fiscal Year: 10 2021 0                           | 0                                                                   |
| Planned Price: 23.001,00 0,00                             | 0,00                                                                |
| Standard price: 1,00                                      |                                                                     |
| Back - CK24<br>Click on Release and Execute               |                                                                     |
|                                                           | Price Update: Mark Standard Price                                   |
| ✓ I ⊙ Release                                             | 🖏 Other Prices More 🗸                                               |
| Posting Period/Fiscal Year: 2021                          | Marking Allownce                                                    |
| Company Code: NTT1                                        | to:                                                                 |
| Plant: NTT1                                               | to:                                                                 |
| Material: DELL-DSK-M-2                                    | 2706 to:                                                            |
| Execute                                                   |                                                                     |

| <                 |      | S     | AP     |       |       |     |     |                    |            |                    |             |                |             |              |      |                   | Price Upo          | ate  |              |          |      |           |  |
|-------------------|------|-------|--------|-------|-------|-----|-----|--------------------|------------|--------------------|-------------|----------------|-------------|--------------|------|-------------------|--------------------|------|--------------|----------|------|-----------|--|
|                   |      |       |        | ~     | Q     | 110 |     |                    | 7          | ⊞                  | 睭           | 暇              | i           | 6            | N.   | Error             | Managemen          | t    | More 🗸       |          |      | Q         |  |
| g c               | rea  | ateo  | ed on  | 05.01 | . 202 | 2   |     |                    |            |                    |             |                |             |              |      |                   |                    |      |              |          |      |           |  |
| for               | mat  | tio   | on     | 3     |       |     |     |                    |            |                    |             |                |             |              |      |                   |                    |      |              |          |      |           |  |
|                   |      | 2 I I |        |       |       |     |     |                    |            |                    |             |                |             |              |      |                   |                    |      |              |          |      |           |  |
| rni               | ngs  | s     |        |       |       |     |     |                    |            |                    |             |                |             |              |      |                   |                    |      |              |          |      |           |  |
| rni<br>ror        | ngs  | S     |        |       |       |     |     |                    |            |                    |             |                |             |              |      |                   |                    |      |              |          |      |           |  |
| rni<br>ror<br>tal | ngs  | s     |        | 3     |       |     |     |                    |            |                    |             |                |             |              |      |                   |                    |      |              |          |      |           |  |
| rni<br>ror<br>tal | ing: | s     |        | 3     |       |     |     |                    |            |                    |             |                |             |              |      |                   |                    |      |              |          |      |           |  |
| rni<br>ror<br>tal | T    | Mat   | ateria | 3     |       | F   | Int | АррА               | ۸r         | MsgN               | o Me:       | ssage          | Тех         | ſţ           |      |                   |                    |      |              |          |      | ItmNo     |  |
| rni<br>ror<br>tal | T    | Mat   | ateria | 3     |       | F   | Int | АррА               | \ <b>r</b> | MsgN               | o Mes       | ssage          | Теэ         | (t           |      |                   |                    |      |              |          |      | ItmNo     |  |
|                   | T    | Mat   | iteria | 3     |       | F   | Int | АррА               | ксн        | MsgN<br>019        | o Mes<br>Pr | ssage<br>ice c | Tex<br>hang | (t<br>ge doo | cume | nt 300            | 0000337 po         | sted | 1            |          |      | ItmNo     |  |
|                   | T    | Mat   | ateria | 3     |       | F   | Int | АррА<br>СКРЯ<br>СК | Ar<br>RCH  | MsgN<br>019<br>790 | 0 Me:       | ice c          | Tex         | (t<br>ge doo | cume | nt 300<br>Summary | 0000337 po:<br>y : | sted | I<br>******* | <br>**** | <br> | <br>ItmNo |  |

# 

| Exe | Material        | Plant | Valuati | Costin | Standard price | Price unit Currency | Valuation View | Document Number | Description             | Va1 | Le Le |   |
|-----|-----------------|-------|---------|--------|----------------|---------------------|----------------|-----------------|-------------------------|-----|-------|---|
|     | DELL-DSK-M-2706 | NTT1  |         | FR     | 23.001,00      | 1 INR               | Legal Valuati  | 300000337       | Dell-Desktop-Model-2706 | EA  | OL 10 | , |

#### **Check The Material Price** Material - Dell-DSK-M-2706

#### Note - The Price is Updated From Planned Price To Standard Price

Costing 1 @ Costing 2 Plant stock Stor. loc. stck WM Execution WM Packaging Seg. Valuation Data

| cr. Dell-Desktop-Mod                                  | de1-2706 |                                 | 68 🚺            |  |  |
|-------------------------------------------------------|----------|---------------------------------|-----------------|--|--|
| Plant: NTT1 Plant-Hy                                  | d-NTT1   |                                 |                 |  |  |
|                                                       |          |                                 |                 |  |  |
| Cost Estimate                                         |          |                                 |                 |  |  |
|                                                       |          |                                 |                 |  |  |
| t Estimate                                            | Future   | Current                         | Previous        |  |  |
| t Estimate<br>Period / Fiscal Year: C                 | Future   | Current                         | Previous<br>0   |  |  |
| Estimate<br>Period / Fiscal Year: C<br>Planned Price: | Future   | Current<br>10 2021<br>23.001,00 | Previous 0 0,00 |  |  |

**Create Production Order - CO01** 

| < SAP          |               |          |              |           | Production   | order C   | reate: Heade | r            |                 |             |
|----------------|---------------|----------|--------------|-----------|--------------|-----------|--------------|--------------|-----------------|-------------|
|                | - P D         | <b>.</b> | 🖟 Material 🚿 | Capacity  | Operati      | ons 🛃     | Components   | Documents    | 🔋 Sequences 🛯 🕅 | More $\vee$ |
| Order: 9       | 60000000000   | 0        |              |           |              |           |              |              | Type: NTT1      |             |
| Material:      | DELL-DSK-M-27 | 06       |              |           | Dell-Desktop | -Model-2  | 706          |              | Plant: NTT1     |             |
| Status: (      | CRTD MANC OPG | N SETC   |              |           | i            |           |              |              |                 |             |
| General Assign | nment Good    | ls Rece  | ipt Control  | Dates,    | /Qties Mas   | ster Data | a Long Tex   | d Administr  | ation Items     | Fast Entry  |
| Quantities     |               |          |              |           |              |           |              |              |                 |             |
| * Total Qty:   | 10            |          | EA Scrap     | Portion:  |              |           | 0,00 %       |              |                 |             |
| Delivered:     | 0             |          | Short/E      | xc. Rcpt: | 0            |           |              |              |                 |             |
| Dates/Times    |               |          |              |           |              |           |              |              |                 |             |
|                | Basic Dates   |          | Scheduled    |           | Confirmed    |           |              |              |                 |             |
| End:           | 05.01.2022    | 24:00    | 05.01.2022   | 24:00     | [            | 9         |              |              |                 |             |
| Start:         | 05.01.2022    | 00:00    | 05.01.2022   | 24:00     |              | 00:00     |              |              |                 |             |
| Release:       |               |          | 05.01.2022   |           |              |           |              |              |                 |             |
| Save           |               |          |              |           |              |           |              |              |                 |             |
| vider numb     | er 10000138   | saved    | ł            |           |              |           |              |              |                 |             |
|                |               |          |              |           |              |           |              |              |                 |             |
| Release Th     | ne Order      |          |              |           |              |           |              |              |                 |             |
| <u>-</u> <     | SAP           |          |              |           | Pro          | duction   | order Chang  | e: Header    |                 |             |
|                |               |          | d Material   | ी Capac   | ity 🕺 Oper   | rations   | 🛃 Componen   | ts 🗐 Documen | ts              | 🛗 More 🗸    |
| Once You (     | Click the     | Rele     | ease         |           |              |           |              |              |                 |             |
|                |               | 9        | 🗟 Material   | ් Capac   | ity 🗏 Oper   | rations   | 🛃 Componen   | ts 🗐 Documen | ts 🔋 Sequences  | ∭ More∨     |
| 🔽 Release ca   | rried out (   | Please   | check log)   |           |              |           |              |              |                 |             |

#### Purchase order

Enter a vendor and the relevant purchasing org in the initial screen.

In the cost estimate for a procurement alternative with reference to a vendor, strategy "L" (price from purchasing info record) is always automatically set to highest priority strategy.

#### You can also create an unspecified procurement alternative.

To do this, do not enter a vendor or a purchasing organization. The material is then valuated with the prices in the material master and not using the purchasing info record. **Subcontracting** 

In this case the system will require you to enter the information on the BOM, Vendor and Purchasing org.

#### Stock transfer

You'll be required to enter the source plant

#### 1. Define The Quantity Structure Type - OMXA

SPRO > Img > Controlling > Product Cost Controlling > Product Cost Planning > Selected Function in Material Costing > Mixed Costing > Define Quantity Structure Types > Define Quantity Structure Types for Mixed Costing > New Entries

| <     | SAP         | 5          | Change View "Quantity structure types for mixed costing": Overview |   |           |      |
|-------|-------------|------------|--------------------------------------------------------------------|---|-----------|------|
|       | ∼ Ne        | ew Entries | li ⊙ <b>5 ii</b> ii ii ii ii More∨                                 | Ē | 6∲Display | Exit |
| QtStT | Time Depend | Perc.Valid | Name                                                               |   |           |      |
| MIX   | 1           |            | Mixed Costing                                                      |   |           |      |

#### Time Dependency

This controls the time period in which the quantity structure will be used. It can be time independent, based on fiscal year, or based on each period.

#### Percent validation

Tick this indicator if you want to ensure that the sum of the existing mixing ratios for a material and quantity structure type totals to 100%.

#### 2. Define Costing Version

SPRO > Img > Controlling > Product Cost Controlling > Product Cost Planning > Selected Function in Material Costing > Mixed Costing > Define Costing Version > New Entries

| SAP                                |                          | Change View            | "Costing | versior | ns": Ove     | erview of Selected Set                                    |  |
|------------------------------------|--------------------------|------------------------|----------|---------|--------------|-----------------------------------------------------------|--|
| → Mor                              | e∨                       |                        |          |         |              |                                                           |  |
|                                    |                          |                        |          |         |              |                                                           |  |
|                                    |                          |                        |          |         |              |                                                           |  |
|                                    |                          |                        |          |         |              |                                                           |  |
|                                    |                          |                        |          |         |              |                                                           |  |
|                                    |                          | 2                      |          |         |              |                                                           |  |
| osting Versions                    |                          | $\square$              |          |         |              |                                                           |  |
| osting Versions                    |                          |                        |          |         |              |                                                           |  |
| osting Versions<br>Costing Version | Costing Type             | ↓<br>Valuation Variant | Varia    | Exch    | Qty S        | Description                                               |  |
| Costing Versions                   | Costing Type             | ↓<br>Valuation Variant | Varia    | Exch    | Qty 5        | Description<br>Standard CE Version                        |  |
| Costing Versions                   | Costing Type<br>01<br>19 | ↓<br>Valuation Variant | Varia    | Exch    | Qty S<br>MIX | Description<br>Standard CE Version<br>Standard CE Version |  |

The mixed costing will be called with the qty structure type MIX, when costing version = 1 & costing type = 19, or when costing version = 99 & costing type = 01 & valuation variant = 001.

The system will not do mixed costing for the other combinations of costing version & costing type & valuation variant.

#### In this transaction, you can also define:

- Variant for transfer price determination
- Exchange rate type for currency translation

The configuration for the costing version can also be checked via costing variant configuration (**OKKN**).

| Costing Var                   | iant: N1    | Standard Cost Est(Mat)                          |
|-------------------------------|-------------|-------------------------------------------------|
| Control Qty Struct.           | Addit       | ive Costs Update Assignments Misc.              |
|                               |             |                                                 |
| Costing Type                  | 01          | 1 Standard Cost Est. (Mat.) 🗸 🗸 🗸               |
| Valuation Variant             | 00          | 01 Planned Valuation: Mat-N1 $$                 |
| Date Control                  | PC          | C01 Std Cost Est Month 🗸                        |
| Oty Struct, Control           |             | C01 Std Oty Structure Ctrl 2                    |
| Transfer Control              |             | CO1 Transfer w/ Plant Change                    |
| Peference Variant             |             |                                                 |
| Kererence varrant             |             | ~                                               |
| n the Assignment tab, click t | he costing  | y version button.                               |
| Cost Component St             | ructure     |                                                 |
| Costing Versi                 | on          |                                                 |
| Cost Comp. Split in Contr     | . Area Curr | rency                                           |
| Cross-Company Co              | sting       |                                                 |
| Assigned costing version      | 15          | 」 @ 罠 ✓ 回 ✓ 職 ✓ I I<br>/Struct. Ty. Description |
| 88                            |             | Version w/o Customizing                         |
| 89                            |             | Version w/o Customizing                         |
| 90                            |             | Version w/o Customizing                         |
| 91                            |             | Version w/o Customizing                         |
| 92                            |             | Version w/o Customiz grg                        |
| 93                            |             | Version w/o Customizing                         |
| 94                            |             | Version w/o Customizing                         |
| 95                            |             | Version w/o Customizing                         |
| 96                            |             | Version w/o Customizing                         |
| 97                            |             | Version w/o Customizing                         |
| 98                            |             | Version w/o Customizing                         |
| 99                            | MIX         | X                                               |

It's a more convenient way as the configuration is based on the combination.

You'll see for the costing variant PPC1 (costing type 01, valuation variant 001), costing version 99 is assigned the qty structure type "MIX".

| < SAP             | Create Material Cost Est                                                                                                    | imate with Quantity Struc | ture        |                      |      |
|-------------------|----------------------------------------------------------------------------------------------------|---------------------------|-------------|----------------------|------|
| 63 🗸              | > Costing Structure Off Detail List Off                                                                                                    | Hold 👔 🕑 More 🗸           |             |                      |      |
| Costing Structure | • Material: DELL-DSK-M-2700<br>• Plant: NTTL<br>Val. Type:                                                                                                    | Dell-Desktop-Model-27     | 700         |                      |      |
| 🗑 software        | Costing Data Dates Qty Struct. Valuati                                                                                                    | on History Costs          |             |                      |      |
|                   | * Costs Based On: 1 Costing Lot Size                                                                                                    | ∨ <b>1</b> EA             | 00          |                      |      |
|                   |                                                                                                    |                           |             |                      |      |
|                   | Itemization for material DELL-DSK-M-2700 in p<br>$\bigcirc$ $\Rightarrow$ $\bigcirc$ $\bigcirc$ $\bigcirc$ $\bigcirc$ $\bigcirc$ $\bigcirc$ $\bigcirc$ $\bigcirc$ $\bigcirc$ $\bigcirc$ | G∨ ₩ ∨   [] Ø             |             |                      |      |
|                   | ItmNo ItResource                                                                                                    | Cost Eleme n              | Total Value | Fixed Value COCr     | Quar |
|                   | 2 M NTT1 HARDWARE 400000<br>3 M NTT1 SOFTWARE                                                                                                    | 400000<br>400000          | 20.000,00   | 0,00 INR<br>0,00 INR |      |
|                   | 4 E PACKING PAKING PACKIN                                                                                                    | 970002                    | 1.020,00    | 1.020,00 INR         |      |
|                   | 5 E QUALITY QUALITY QUALIT                                                                                                    | 970002                    | 1.020,00    | 1.020,00 INR         |      |
|                   | 6 G N1-PROCURE 980000                                                                                                    | 980000                    | 1.500,00    | 0,00 INR             |      |
|                   | 7 G COMM CC 980001                                                                                                    | 980001                    | 3.456,00    | 306,00 INR           |      |
|                   |                                                                                                    |                           | 38.016,00 · | 3.366,00 INR         |      |
|                   | $\odot$                                                                                                    |                           |             |                      |      |

# Check The Material Master - The Amount is not yet updated

| < 3 →                                                                                                    | Additional Data              | S Org. Levels        | Check Screen Da | ta A More V   |                       |
|----------------------------------------------------------------------------------------------------|------------------------------|----------------------|-----------------|---------------|-----------------------|
| Costing 1 Costing                                                                                                    | 2 Plant stock                | Stor. loc. st        | ck WM Execution | WM Packaging  | g Seg. Valuation Data |
| Material: DELL-DSK-M-2700                                                                                                    | -                            |                      | ſ               | 1             |                       |
| Placer fall. DELL DOR H LTOU                                                                                                    |                              |                      | 1               | 1             |                       |
| escr. Dell-Desktop-Mod                                                                                                    | de1-2700                     |                      | 6               | 5è 🚺          |                       |
| Plant: NTT1 Plant-Hy                                                                                                    | de1-2700                     |                      | 6               | 8             |                       |
| Plant: NTT1 Plant-Hy                                                                                                    | <b>de1-2700</b><br>d-NTT1    |                      |                 | 53            |                       |
| Plant: NTTI Plant-Hy                                                                                                    | del-2700<br>d-NTT1           |                      |                 |               |                       |
| escr. Dell-Desktop-Mo<br>Plant: NTTI Plant-Hy<br>candard Cost Estimate                                                              | del-2700<br>d-NTT1<br>Future | Current              | Previous        |               |                       |
| escr. Dell-Desktop-Mou<br>Plant: NTTI Plant-Hy<br>tandard Cost Estimate<br>Cost Estimate<br>Period / Fiscal Year:                   | del-2700<br>d-NTT1<br>Future | Current              | Previous<br>0   | 50 <b>(</b> ) |                       |
| escr. Dell-Desktop-Mou<br>Plant: NTT1 Plant-Hy<br>tandard Cost Estimate<br>Cost Estimate<br>Period / Fiscal Year:<br>Planned Price: | del-2700<br>d-NTT1<br>Future | Current<br>0<br>0,00 | O<br>0,00       |               |                       |

Material - DELL-DSK-M-2700 <u>Costing Data</u> Costing Variant - N1 Costing Version - 99 Costing Size -Transfer Control - PC01

| * Material: DELL-DSK-M-2600                                                                               |
|----------------------------------------------------------------------------------------------------|
| * Plant: NTT1                                                                                             |
| Val. Type:                                                                                                |
| Costing Data Dates Qty Struct.                                                                            |
| <pre>* Costing Variant: N1<br/>Costing Version: 99<br/>Costing Lot Size:<br/>Transfer Control: PC01</pre> |
| Press Enter                                                                                               |
| Costing Data Dates Qty Struct.                                                                            |
| <pre>* Costing Date From: 28.12.2021 * Costing Date To: 31.12.2021</pre>                                  |
| * Qty Structure Date: 28.12.2021                                                                          |
| * Valuation Date: 28.12.2021 Default Values                                                               |

## Press Enter

# Note - The System will Auto Update the Current System Date

| < SAP                                                                             | Create Mater                                                                                                    | rial Cost Estimate w | ith Quantity | y Structure     |                  |             |  |  |  |
|-----------------------------------------------------------------------------------|----------------------------------------------------------------------------------------------------|----------------------|--------------|-----------------|------------------|-------------|--|--|--|
| 63 ~                                                                              | > Costing Structure Off De                                                                                                    | etail List Off 🖉 Ho  | ld i More    | e∨              |                  | Ex          |  |  |  |
| ★ A B K B K Costing Structure                                                     | <pre>* Material: DELL-DSK-M-  * Plant: NTT1</pre>                                                                                                    | 2600                 | Dell-Desk    | top-Model-2600  |                  |             |  |  |  |
| <pre>&gt; ■ Dell-Desktop-Model-26<br/>&gt; ■ Process-1<br/>&gt; ■ Process-2</pre> | ♥ Mixed Costing<br>Val. Type:<br>Costing Data Dates ] Qty Struct. Valuation History Costs                                                                                                    |                      |              |                 |                  |             |  |  |  |
|                                                                                   | Itemization for material DELL-DSK-M-2600 in p<br>$\bigcirc   \equiv = \bigcirc \bigcirc \bigcirc \bigtriangledown \lor \lor   \Sigma \lor \checkmark \lor \lor   \bigoplus \boxtimes \lor \boxtimes \lor   \blacksquare $ |                      |              |                 |                  |             |  |  |  |
|                                                                                   | ItmNo ItResource                                                                                                    | Procurement Alter    | Cost Eleme   | E Total Value E | Fixed Value COCr | Quantity Un |  |  |  |
|                                                                                   | 1 M NTT1 DELL-DSK-M-2600                                                                                                    | BOM:1/01 Routing:N/  | 400003       | 2.105.940       | 26.940 INR       | 60 EA       |  |  |  |
|                                                                                   | 2 M NTT1 DELL-DSK-M-2600                                                                                                    | BOM:1/02 Routing:N/  | 400003       | 2.789.960       | 17.960 INR       | 40 EA       |  |  |  |
|                                                                                   |                                                                                                    |                      |              | · 4.895.900 ·   | 44.900 INR       |             |  |  |  |

Scroll Down above First Screen - To get the below values

| ≡ Create Material Cost    | Estimate with Quantity Struct                     | ture                 |                                             |                 |                  | < 1         | _ 🗗 × |  |  |
|---------------------------|---------------------------------------------------|----------------------|---------------------------------------------|-----------------|------------------|-------------|-------|--|--|
| < SAP                     | Create Mater                                      | rial Cost Estimate w | ith Quantity :                              | Structure       |                  |             |       |  |  |
| 68                        | > Costing Structure Off De                        | etail List Off 🖉 Ho  | ld i More                                   | /               |                  |             | Exit  |  |  |
| ★ <   Q   @ < \$\$        | Inventory (Tax-Based) 4.895                       | .900 44.900 4.851    | .000 INR                                    |                 |                  |             |       |  |  |
| Costing Structure         |                                                   |                      |                                             |                 |                  |             |       |  |  |
| ✓ ■ Dell-Desktop-Model-26 | 1 Cost of Goods Manufactured                      | ~ Q   ₩   &          | Partner                                     |                 |                  |             |       |  |  |
|                           | <br>Itemization for material DELL-DSK-M-2600 in p |                      |                                             |                 |                  |             |       |  |  |
|                           |                                                   |                      | <ul> <li>₩</li> <li>₩</li> <li>₩</li> </ul> | (§)             |                  |             |       |  |  |
|                           | ItmNo ItResource                                  | Procurement Alter    | Cost Element                                | E Total Value E | Fixed Value COCr | Quantity Un |       |  |  |
|                           | 1 M NTT1 DELL-DSK-M-2600                          | BOM:1/01 Routing:N/  | 400003                                      | 2.105.940       | 26.940 INR       | 60 EA       |       |  |  |
|                           | Z M NITI DELL-DSK-M-2600                          | BOM.1/02 ROUTING:N/  | 400005                                      | · 4.895.900 ·   | 44.900 INR       | 40 EA       |       |  |  |

# Select and Double Click on - Process-1

| Costing Structure     | Cost Component View                                               | Total                               | Fixed                      | Variable | Crcy                  |                |                   |          |     |
|-----------------------|-------------------------------------------------------------------|-------------------------------------|----------------------------|----------|-----------------------|----------------|-------------------|----------|-----|
|                       | Cost of Goods Manufac                                             | 35.099                              | 449                        | 34.650   | INR                   |                |                   |          |     |
| Dell-Desktop-Model-26 | Cost of Goods Sold                                                | 35.099                              | 449                        | 34.650   | INR                   |                |                   |          |     |
| > Process-1           | Sales and Administrat                                             | 0                                   | 0                          | 0        | INR                   |                |                   |          |     |
| > m Process-2         | Inventory (Commercial)                                            | 35.099                              | 449                        | 34.650   | INR                   |                |                   |          |     |
|                       | Inventory (Tax-Based)                                             | 35.099                              | 449                        | 34.650   | INR                   |                |                   |          |     |
|                       |                                                                   |                                     |                            |          |                       |                |                   |          |     |
|                       | Itemization for material [                                        | DELL-DSK-M-                         | 2600 in p                  |          |                       |                |                   |          |     |
|                       |                                                                   | $\Sigma \lor \Sigma'_{\Sigma} \lor$ | e E~                       | · ⊡ ~ ₼  | ✓ i .                 |                |                   |          |     |
|                       | ItmNo ItResource                                                  |                                     | Cost Eleme                 | e e To   | otal Value 🛛          | Fixed Value    | COCr              | Quantity | Un  |
|                       | 1 E ASSEMBLING ASSEMB                                             | I ASSEMB                            | 970002                     |          | 102                   | 102            | INR               | 1        | MIN |
|                       | 2 M NTT1 HARDWARE                                                 |                                     | 400000                     |          | 20.000                | 0              | INR               | 1        | EA  |
|                       | 3 M NTT1 SOFTWARE                                                 |                                     | 400000                     |          | 10.000                | 0              | INR               | 1        | EA  |
|                       | 4 E QUALITY QUALIT                                                | QUALIT                              | 970002                     |          | 204                   | 204            | INR               | 1        | MIN |
|                       |                                                                   |                                     |                            |          |                       |                |                   |          |     |
|                       | 5 E PACKING PAKING                                                | PACKIN                              | 970002                     |          | 102                   | 102            | INR               | 1        | MIN |
|                       | 5 E PACKING PAKING<br>6 G N1-PROCURE 980000                       | PACKIN                              | 970002<br>980000           |          | 102<br>1.500          | 102<br>0       | INR<br>INR        | 1        | MIN |
|                       | 5 E PACKING PAKING<br>6 G N1-PROCURE 980000<br>7 G COMM CC 980001 | PACKIN                              | 970002<br>980000<br>980001 |          | 102<br>1.500<br>3.191 | 102<br>0<br>41 | INR<br>INR<br>INR | 1        | MIN |

Select Process and Double Click

| < SAP                   | Create M                                      | Naterial Co                         | st Estima  | te with C | uantity   | Structure   | į.     |          |     |    |
|-------------------------|-----------------------------------------------|-------------------------------------|------------|-----------|-----------|-------------|--------|----------|-----|----|
| 63 🗸                    | < > Costing Structure                         | e Off Deta                          | il List Of | f 🔄 Ho    | d i       | More 🗸      |        |          |     |    |
| ♥ ♠   Q   @ ∨ ቚ ∨       |                                               | ₩ ~ Li                              |            |           |           |             |        |          |     |    |
|                         | Cost Component View                           | Total                               | Fixed      | Variable  | Crcy      |             |        |          |     |    |
| Costing Structure       | Cost of Goods Manufac                         | 69.749                              | 449        | 69.300    | INR       |             |        |          |     |    |
| V Dell-Desktop-Model-26 | Cost of Goods Sold                            | 69.749                              | 449        | 69.300    | INR       |             |        |          |     |    |
| > Process-1             | Sales and Administrat                         | 0                                   | 0          | 0         | INR       |             |        |          |     |    |
| > Process-2             | Inventory (Commercial)                        | 69.749                              | 449        | 69.300    | INR       |             |        |          |     | Ν  |
|                         | Inventory (Tax-Based)                         | 69.749                              | 449        | 69.300    | INR       |             |        |          |     | 43 |
|                         | · · · · · · · · · · · · · · · · · · ·         |                                     |            |           |           |             |        |          |     |    |
|                         | Itemization for material DELL-DSK-M-2600 in p |                                     |            |           |           |             |        |          |     |    |
|                         | Q   ≞ ╤ Q q⁺ 7 ∨                              | $\Sigma \lor \Sigma'_{\Sigma} \lor$ |            | / 団 / 毘   | ~   [i    | <b>(S</b> ) |        |          |     |    |
|                         | ItmNo ItResource                              |                                     | Cost Elem  | e 🛛 Tota  | l Value ₪ | Fixed Value | e cocr | Quantity | Un  |    |
|                         | 1 E ASSEMBLING ASSEMB                         | LI ASSEMB                           | 970002     |           | 102       | 102         | INR    | 1        | MIN |    |
|                         | 2 M NTT1 HARDWARE                             |                                     | 400000     | 4         | 0.000     | 0           | INR    | 2        | EA  |    |
|                         | 3 M NTT1 SOFTWARE                             |                                     | 400000     | 20.000    |           | 0           | INR    | 2        | EA  |    |
|                         | 4 E PACKING PAKING                            | PACKIN                              | 970002     |           | 102       | 102         | INR    | 1        | MIN |    |
|                         | 5 E QUALITY QUALIT                            | Y QUALIT                            | 970002     |           | 204       | 204         | INR    | 1        | MIN |    |
|                         | 6 G N1-PROCURE 980000                         |                                     | 980000     |           | 3.000     | 0           | INR    |          |     |    |
|                         | 7 G COMM CC 980001                            |                                     | 980001     |           | 6.341     | 41          | INR    |          |     |    |
|                         |                                               |                                     |            | • 6       | 9.749     | 449         | INR    |          |     |    |
|                         |                                               |                                     |            |           |           |             |        |          |     |    |